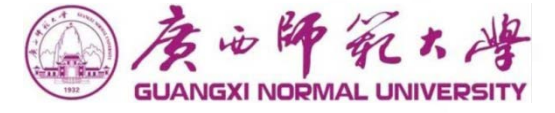

# 广西师范大学新办公OA系统 使用手册(领导用户)

## 为您开启 协同办公 大门

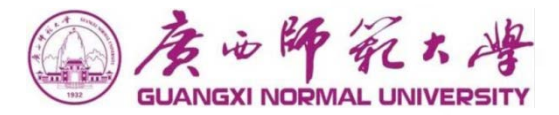

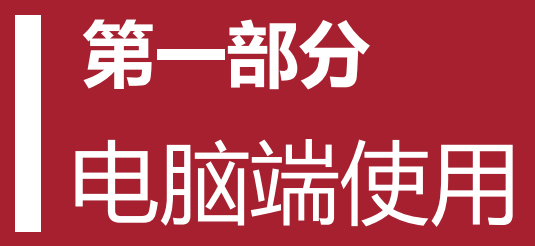

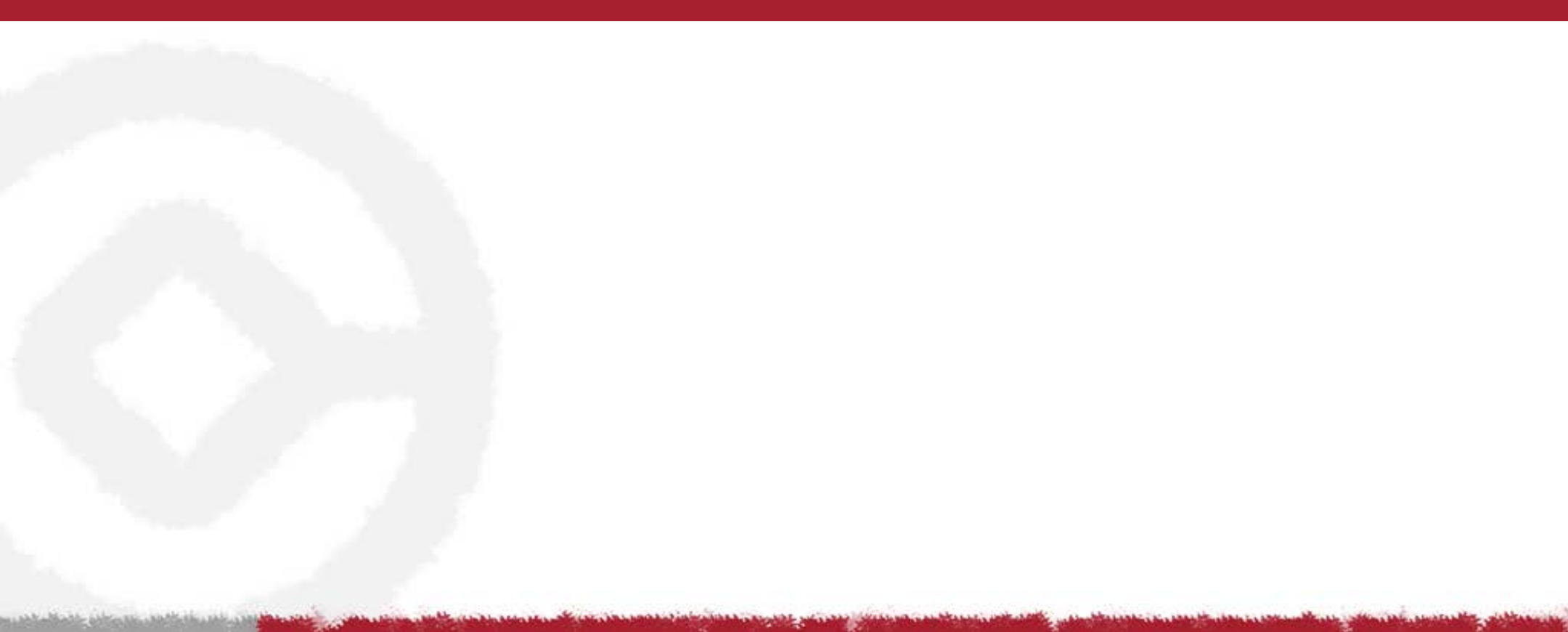

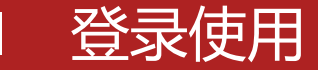

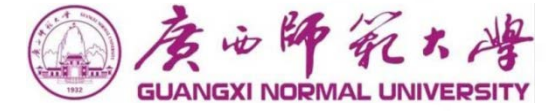

#### 登录数字校园方式:

- 1、登录广西师范大学官网: https://www.gxnu.edu.cn/, 点击右上角"数字校园"图标进入统一身份认证平台
- 2、输入账号密码: **用户名: 工号, 密码: 身份证后六位**

| 3、     | 点击                                         | O。<br>e-cology<br>泛微-OA | 进入C    | DA系约                                        | 充页面                             |                          |               |                  |              |          |                |                                                                                                    |            |             |          |
|--------|--------------------------------------------|-------------------------|--------|---------------------------------------------|---------------------------------|--------------------------|---------------|------------------|--------------|----------|----------------|----------------------------------------------------------------------------------------------------|------------|-------------|----------|
| €<br># | 記載選手は-会会戦隊<br>) C A 不安全<br>司 E 2 22 4 4 40 |                         | GUANGX |                                             |                                 |                          | 个人中心          | 业务直通车            |              |          |                | Q 🖀                                                                                                    | R XXBRA    | ◎<br>◎ 数字校园 | > 校友 Q   |
|        | A 13                                       |                         | 个人卡片   |                                             | ľ                               | 💾 2020年                  | 09月16日   周    | 庚子年 七月廿九         | 第 <b>N</b> 周 | 200 B    |                | 温度 : 32℃                                                                                                    | 空气湿度:58    |             | No.      |
| -      | UUM                                        |                         |        | <b>则试教师</b><br>上次登录: 2020                   | 0-09-16                         | 学校公文                     | 学术活动          | 会议安排             | 更多           | 通知公告     | 师大要闻           | 基层快讯                                                                                                    | 更多         | 2%室         | Verseens |
| -      | _                                          |                         |        | 15:46:17                                    |                                 | Screensh                 | not_2020-08-0 | 5-21-01-54-275_c | 2020-08-27   | 新OA测试    | 选择不推送到         | 官网0915001                                                                                                    | 2020-09-10 |             |          |
|        |                                            |                         | -      | 卡通余额 🗾                                      | 图书馆图书<br>超期 0 本<br>科研信息<br>0个项目 | 广西师范                     | 大学企业微信损       | 解文档              | 2020-08-27   | 校内通知-    | 测试新哦啊系         | 统推送信息至官网09                                                                                                    | 2020-09-09 | 1.25        | 2 Adding |
|        | FEFEFE                                     |                         | ~      | ****0元                                      |                                 | 师大操作                     | 手册V01         |                  | 2020-08-17   | 校内通知-    | 测试新OA推送        | 数据至官网0909001                                                                                                    | 2020-09-09 |             |          |
| P      |                                            |                         | G v    | 病工资 (4) (4) (4) (4) (4) (4) (4) (4) (4) (4) |                                 | 广西师大                     | OA项目_项目实      | 。施方案V1.2         | 2020-07-29   | 校内通知-    | 测试1-2020-0     | 9-08                                                                                                    | 2020-09-08 |             |          |
|        |                                            |                         |        |                                             |                                 | guid                     |               |                  | 2020-07-29   | 校内通知-    | 测试新OA推迫        | 信息至官网010                                                                                                    | 2020-09-07 |             |          |
|        |                                            |                         | 业务直通车  | 常用链接                                        |                                 | Screensh                 | not_2020-07-2 | 1-18-12-57-798_c | 2020-07-22   | 校内通知-    | 测试1-2020-0     | 9-07                                                                                                    | 2020-09-07 |             |          |
| 1      | FIFFFF                                     |                         |        | 6                                           | 808                             | OA待办                     | 办事大厅待办        | 0 我的办结           | 我的已办         |          |                |                                                                                                    | 更多         |             |          |
|        | A REAL                                     |                         | 办公oa   | 财务系统                                        | 人事系统                            | • 广西师范                   | 艺大学收文单-测      | 赋请假-2020-08-26   | 2020-09-16   | • 校内通知-> | 则试1-2020-09    | 9-07                                                                                                    | 2020-09-14 |             |          |
|        | 1                                          |                         | Ð      | 9.<br>e-cology                              | 開放課平台                           | <ul> <li>校内请示</li> </ul> | 记报告-测试请假      | 8-2020-09-14     | 2020-09-14   | • 广西师范大  | 、学收文单-测词       | £1-2020-09-10                                                                                                   | 2020-09-10 |             |          |
| 1      |                                            |                         | 离校管    | 泛微-OA                                       | 网站群                             | ・校内请う                    | 禄告-测试1-2      | 020-09-02        | 2020-09-07   | • 校内通知-; | 则试1-2020-09    | 9-02                                                                                                    | 2020-09-02 |             |          |
| -      | 76 2                                       |                         |        |                                             |                                 | 10 57 50                 | States of the |                  |              |          | and the second | the second second second second second second second second second second second second second second second se |            |             |          |

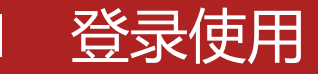

#### ◆ OA网址登录

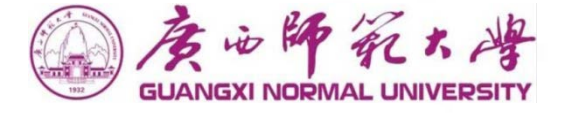

Marth allow the shirt and the state

Alashing had been been been being bit

#### **1.登录OA系统网址:** <u>https://noa.gxnu.edu.cn/</u>系统会跳转到统一身份认证平台。

#### 2.输入用户名:工号,密码:身份证后六位,可直接进入OA系统

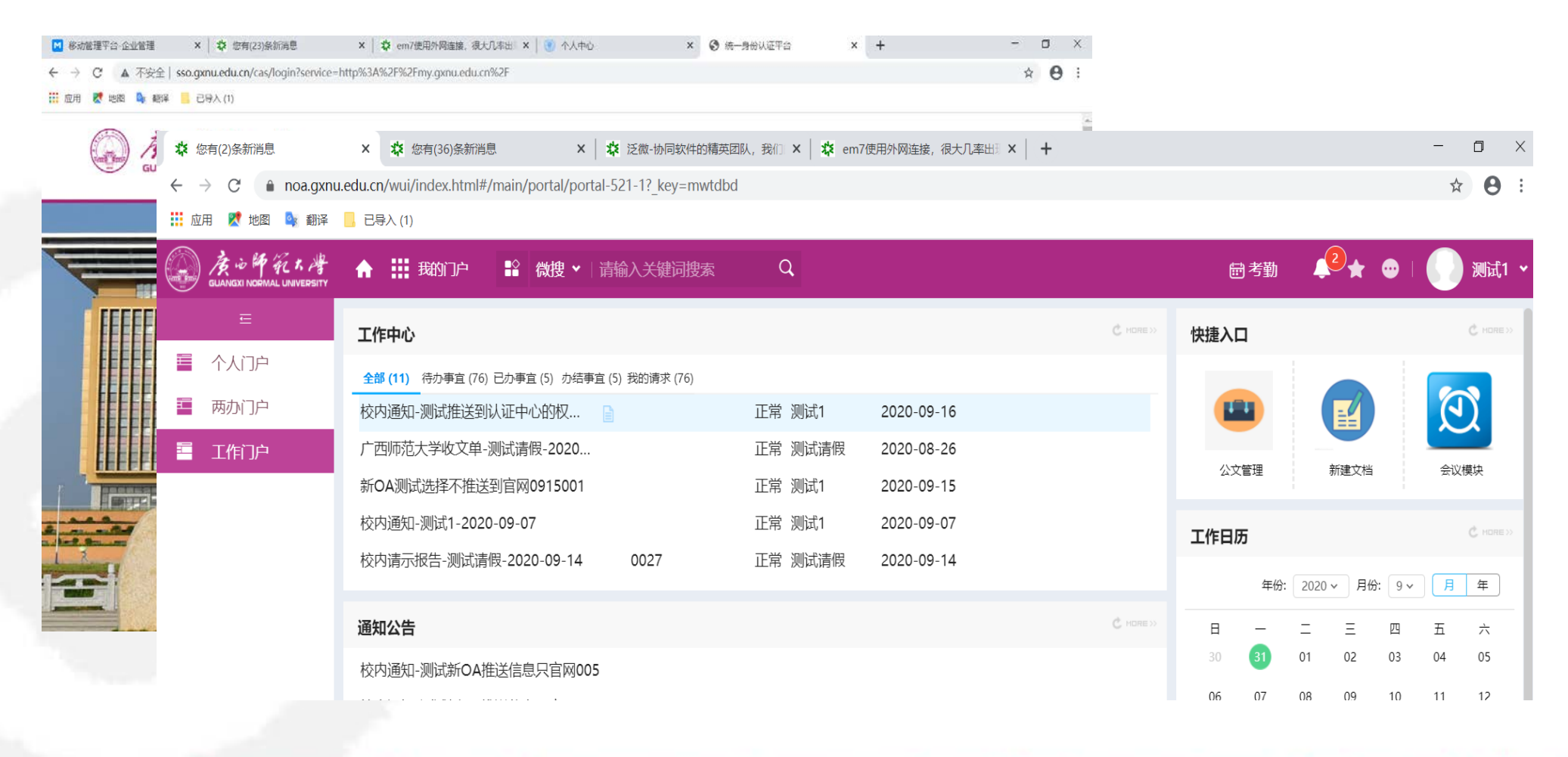

Construction of the state of the second state of the second

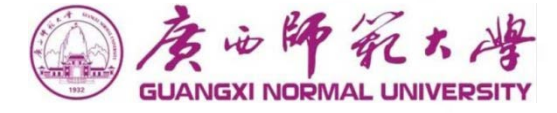

## 🗸 门户

将不同内容按照功能和受众进行集中显示,现有集团门户和办公门户两个,可按需设计、配置;

## ✔ 流程

即原有工作签报、信息发布、收发文及各类部门业务中需要流转审批的模块;

#### ✓ 知识

建立统一的系统知识库,对知识文档分类管理,同时和流程等其他模块进行知识的关联。

## ✓ 移动办公与即时通讯

移动端APP、企业微信、桌面端即时通讯,方便移动办公和信息交流;

## ✔ 微博

建立以每一个人为单元的工作记录、反馈以及分享的体系,实现跨组织层级的工作分享。

## ✓ 辅助办公

知识(文档)、微搜、日程、协作、会议、网上调查

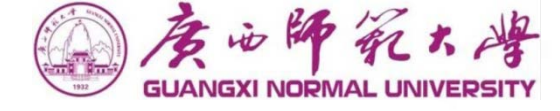

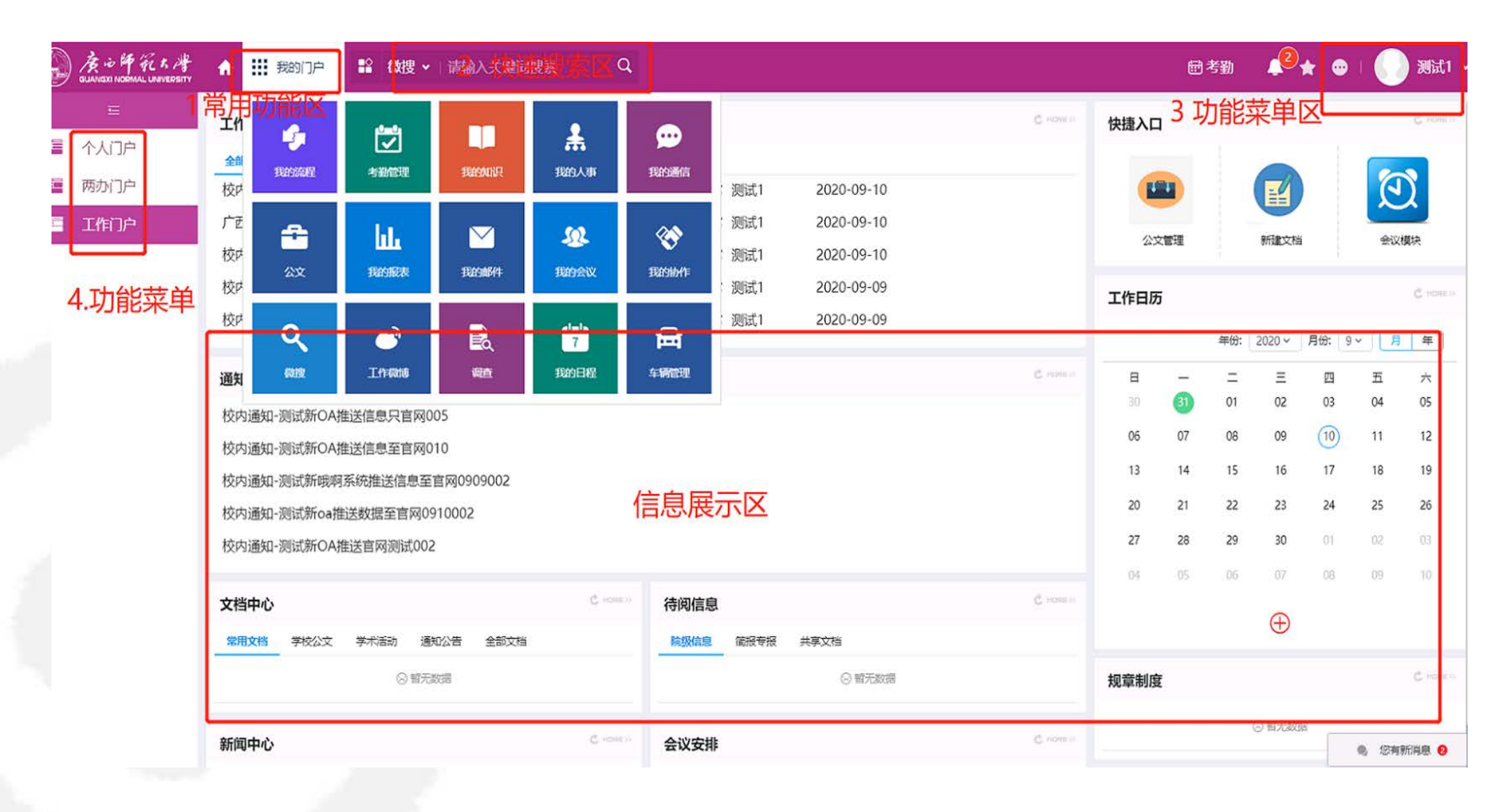

the second second second second second second second second second second second second second second second s

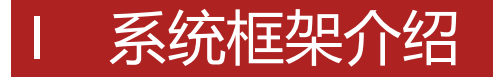

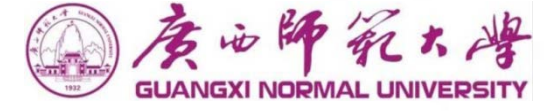

#### 常用功能区 这个区域的功能菜单主要是系统的各常用功能

快捷搜索区 这个区域可以输入条件快捷搜索人员、文档、流程等

**功能菜单区** 这个区域可以退出系统、安装插件、收藏夹、查看E-Message和E-Mobile下载地址等

功能菜单区

这个区域的功能菜单是用户使用系统的主要区域,你需要处理和查询的信息都在这里操作

个性化设置 这个区域可以修改密码、常用批语设置等

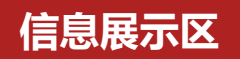

根据你所点击连接显示相应的信息,需要填写数据也在这个区域操作

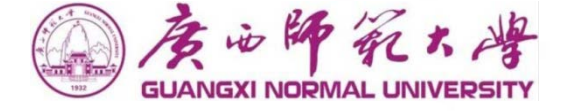

#### 个人门户

- ◆流程中心:在这个区域可以看到待办事宜(需要处理流程)、已办事宜(已处理未结束)、 办结事宜(已办理并结束)、我的请求(我发起的流程)、抄送(知会流程)的流程
  ◆快捷入口:快速进入各操作模块
- ◆工作日历:每日工作安排等

#### 工作门户

◆在这块可以看到学校文化、学校动态、学校发文、内部公告、等相关信息

## |待办处理

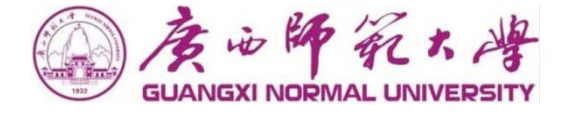

#### ◆待办事宜:点击左侧菜单的"待办事宜"或者门户首页"待办" 和个人中心的"0A待办"模块,可以 查看未处理未读的流程。从这里可以看到流程当前停留在那个节点,未做处理的审批人是谁。

| ← → C ▲ 不安全   17. Ⅲ 应用 2 地图 ■ 翻译                                                     | 2.16.7.33/wui/index.htn<br>已导入 (1) | nt#/main/workflow/listD | 唐山市       | 甲死九件      |                                           | 个人中心            | 业务直通车           |                            |                |                       | Q 👕                         | 🛞 xide yiliyi            |
|--------------------------------------------------------------------------------------|------------------------------------|-------------------------|-----------|-----------|-------------------------------------------|-----------------|-----------------|----------------------------|----------------|-----------------------|-----------------------------|--------------------------|
|                                                                                      | ↑ Ⅲ 我的流程                           | ■ 微搜 > 请输)              | GUANGAINO |           |                                           |                 |                 |                            |                |                       |                             |                          |
| =                                                                                    | 🤣 待办事宜                             |                         | 个人卡片      | C         | 2020年09                                   | 月16日 庚          | 子年七月廿九          | 宽 <b>n</b> 周               | 200 M          |                       | 溫度:32℃                      | 空气温度:58                  |
| <ul> <li>待办事宜</li> <li>新建流程</li> </ul>                                               | 全部类型                               | Q 25                    | 测试家       | 如而        | 学校公文                                      | 学术活动            | 会议安排            | 更多                         | 通知公告           | 师大要闻                  | 基层快讯                        | 更多                       |
|                                                                                      |                                    | ↑ 誹謗 我的门户               | 15:46:    | 17        | Screenshot                                | _2020-08-05     | -21-01-54-275_c | 2020-08-27                 | 新口A测试          | 选择不推送到                | 馆网0915001                   | 2020-09-10               |
|                                                                                      | E<br>Do                            | 76                      |           |           | 广西师范大·<br>师大操作手                           | 学企业微信操作<br>册V01 | 乍文档             | 2020-08-27<br>2020-08-17   | 校内通知-<br>校内通知- | 则试新哦啊系则试新吗啊系则试新OA推访   | 统推送信息至官网09<br>送数据至官网0909001 | 2020-09-09<br>2020-09-09 |
| ■ <sup>洗捏件</sup> ■ 一八<br>■ <sup>关注事</sup> ■ 两办                                       | N)户                                |                         | S ~***077 | 0个项目      | 广西师大OA<br>guid                            | 项目_项目实际         | 向方案V1.2         | 2020-07-29<br>2020-07-29   | 校内通知-<br>校内通知- | 测试1-2020-0<br>测试新OA推过 | 09-08<br>送信息至官网010          | 2020-09-08<br>2020-09-07 |
| <ul> <li>へ 直询ぶ</li> <li>III 工作     <li># 批量打     <li># 批量打     </li> </li></li></ul> | 门户                                 | 0                       | 业务直通车     | 常用链接      | Screenshot                                | _2020-07-21     | -18-12-57-798_c | 2020-07-22                 | 校内通知-          | 测试1-2020-             | 09-07                       | 2020-09-07               |
|                                                                                      |                                    |                         |           | 6         | OA待办                                      | 事大庁待か           | 0 我的办结          | 我的已办                       |                |                       |                             | 更多                       |
|                                                                                      |                                    | 流程中心                    | 办公oa 则    | 対多系統 人事系统 | ・ 广西师范大                                   | 学收文单一测试         | 式清假-2020-08-26  | 2020-09-16                 | ・校内通知・派        | 吵试1-2020-0            | 9-07                        | 2020-09-14               |
|                                                                                      |                                    | <b>待办</b> 已办            | Ð         |           | ・校内请示振                                    | 告-测试请假-         | 2020-09-14      | 2020-09-14                 | ・ 广西师范大        | 学收文单-测                | 式1-2020-09-10               | 2020-09-10               |
|                                                                                      |                                    | 标题                      | 四份官 2     | 之禄-UA 网站群 | <ul> <li>校内请示抗</li> <li>CINE /</li> </ul> | 告-测试1-202       | 20-09-02        | 2020-09-07<br>נייונייאריאנ | ・ 校内通知-※       | 测试1-2020-0            | 9-02                        | 2020-09-02               |
|                                                                                      |                                    | 广西师范大学收文单-测试请假-2020-0   | 08-26     |           | 测试                                        | 青假 2            | 2020-09-16      | 09:37:24                   |                |                       |                             |                          |
|                                                                                      |                                    | 校内通知-测试1-2020-09-07     |           |           | 测试1                                       | 2               | 2020-09-14      | 19:03:33                   |                |                       |                             |                          |
|                                                                                      |                                    | 校内请示报告-测试请假-2020-09-14  |           |           | 测试                                        | 青假 2            | 2020-09-14      | 18:58:42                   |                | 06 07                 | 08                          |                          |
|                                                                                      |                                    | 广西师范大学收文单-测试1-2020-09-  | 10        |           | 测试1                                       | 2               | 2020-09-10      | 10:15:35                   |                | 13 14                 | 15                          |                          |
|                                                                                      |                                    | 校内请示报告-测试1-2020-09-02   |           |           | 测试术                                       | 2               | 2020-09-07      | 10.52.17                   |                | 20 21                 | 22                          |                          |

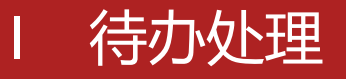

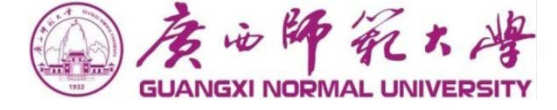

## ♦待办事宜:点击待办事宜中的的流程,可进入审核流程中填写相应的审批意见或 者退回等操作

|                                                          |                        |      |                     |          |            | 批准     | 退回   | 保存 | 转发 |  |
|----------------------------------------------------------|------------------------|------|---------------------|----------|------------|--------|------|----|----|--|
| <ul> <li>☑ 签字意见</li> <li>◎ 源码 B I</li> <li>同意</li> </ul> |                        |      |                     |          |            |        |      |    |    |  |
|                                                          |                        | 标题   | 校内通知-测试1-2020-09-07 |          |            |        |      |    |    |  |
|                                                          |                        | 接收对象 | 测试1                 | 公告级别     | 校内新闻       |        |      |    |    |  |
| ◎位置                                                      |                        | 文件类型 | ● 党群报告 ● 行政报告       | 公告类别     | 通知公告       |        | _    |    |    |  |
| 流转意见    与                                                |                        | 发布人  | 测试1                 | 信息来源     | OA测试       | _<br>⊘ | 批准   |    |    |  |
|                                                          |                        | 发文时间 | 2020-09-07          | 是否推送学校主页 | ●是 ●否      |        | 退回保存 |    |    |  |
|                                                          |                        | 保管期限 | 长期                  | 拟稿单位     | OA测试       | Ć      | 转发   |    |    |  |
|                                                          |                        | 附件   | ⊥ 上传附件 最大100M/个     | 5<br>(1) | 打印<br>打印日志 |        |      |    |    |  |
|                                                          | 正文 校内通知-测试1-2020-09-07 |      |                     |          |            |        | 分享   |    |    |  |
|                                                          | 2 签字意见                 |      |                     |          |            | ?      | 帮助   |    |    |  |

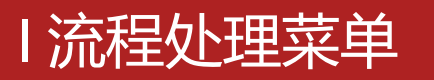

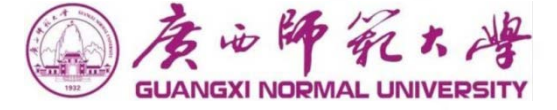

#### 批准保存退回转发意见征询转办

- ◆ 批准: 当您同意时, 点击这个按钮, 将流程将根据设置流转到下一个节点;
- ◆ 保存: 当您在签字意见中输入了意见,但又不想马上处理该流程时,点击这个按钮;
- ◆ 退回: 当您不同意时, 点击这个按钮, 流程将根据设置流转到以前节点;
- ◆ 转发: 当您需要将该流程交给流程以外的人查看或征求意见时, 点击这个按钮;
- ◆ 意见征询: 当流程审批时需要征询他人意见时, 点击"意见征询"按钮;
- ◆ 注意: 当征询意见人的意见未返回意见时,该审批节点的操作者无法进行"批准、保存、 退回"等操作

**使用**:用户根据页面显示流程的具体内容,根据实际情况,在页面右上角菜单或点击鼠标右键,选择 菜单中相应的标签,对流程进行处理。

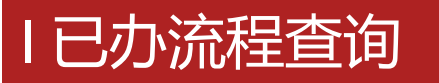

## ◆ 演示流程: 校内新闻

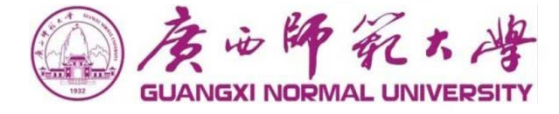

#### ◆已办事宜:点击左侧菜单的"已办事宜",可以查看已办理或归档的流程。也可以从这里可以看到流程 当前停留在那个节点,未做处理的审批人是谁。

| 9      | 度心神死大, )<br>DUMONT HORMAL UNVERSITY | A III BAYARI         | ■2 微搜 × □请输 |                 | JUANGXIN | NORMAL UNIVERSITY          |                          | 业务直通车               |                     |                          |                            |                       |                  |             | QI                 | r @     | 登录 |
|--------|-------------------------------------|----------------------|-------------|-----------------|----------|----------------------------|--------------------------|---------------------|---------------------|--------------------------|----------------------------|-----------------------|------------------|-------------|--------------------|---------|----|
|        | ÷                                   | 🕜 已办事宜               |             |                 |          |                            |                          |                     |                     |                          |                            |                       |                  |             |                    |         |    |
|        | 待办事宜                                | 全部类型                 | Q 28        |                 | 个人卡片     | Ø                          | <b>2020</b> 年0           | 9月16日 庚子年           | 七月廿九                | 第一周                      | aa 8                       |                       | 溫度:32℃           |             | 空气湿度               | : 58    |    |
|        | 新建流程<br>已办事宜                        | ▼ 系统默认工作派<br>系统提醒工作流 |             |                 |          | 式教师<br>次登录: 2020-09-16     | 学校公文                     | 学术活动 会议             | 义安排                 | 更多                       | 通知公告                       | 师大要闻                  | 基层快讯             |             | 3                  | ES      |    |
| 0<br>N | 就程督 美的译 国本                          |                      | ↑ 🔡 我的门户    |                 |          | 40:17<br>通余額 <b>周</b> 书馆图书 | Screensh<br>广西师范:        | ot_2020-08-05-21    | 1-01-54-275_c<br>C档 | 2020-08-27<br>2020-08-27 | 新OA测试<br>校内通知-             | 选择不推送到<br>测试新哦啊系      | 官网09150<br>統推送信息 | 01<br>至官网09 | 2020-09<br>2020-09 | -10     |    |
| 0      | 流程代<br>关注事 一一个                      | ≡<br>人门户             | 76          |                 | 09月]<br> | 工资 A研信息<br>10元 0个项目        | 师大操作制                    | F册V01<br>)A项目_项目实施方 | ī案V1.2              | 2020-08-17<br>2020-07-29 | 校内通知-<br>校内通知-             | 测试新OA推进<br>测试1-2020-( | 送数据至官网<br>09-08  | 30909001    | 2020-09<br>2020-09 | -09     |    |
| Q      | 查询派<br>一 两刻<br>批量打                  | 办门户                  |             | -               | 业务直通车    | 常用链接                       | guid<br>Screensh         | ot_2020-07-21-18    | 3-12-57-798_c       | 2020-07-29<br>2020-07-22 | 校内通知·<br>校内通知·             | 测试新OA推过<br>测试1-2020-( | 送信息至官网<br>09-07  | 3010        | 2020-09            | -07     |    |
| 8      | 扫码重 🏼 工作                            | 作门户                  | 0           |                 | 办公oa     |                            | OA待办<br>· 广西师恭           | か事大庁待办 <sup>0</sup> | 我的办结                | <b>我的已办</b>              | • 於内语句::                   | 86ず1-2020-0           | 9-07             |             | 2020-09            | 14      |    |
| 0      | 流程监                                 |                      | 流程中心        |                 | 商業       |                            | <ul> <li>校内请示</li> </ul> | 报告-测试请假-202         | 20-09-14            | 2020-09-14               | ・广西师范大                     | 、学收文单-测证              | £1-2020-0        | 9-10        | 2020-09            | -10     |    |
|        | 报表分                                 |                      | 待办 已办       | 跟踪 完成           | ξ.       |                            | <ul> <li>校内请示</li> </ul> | 报告-测试1-2020-(       | 09-02               | 2020-09-07               | <ul> <li>校内通知-3</li> </ul> | 则试1-2020-0            | 9-02<br>年份:      | 2020 ~      | 2020-09<br>月份:     | 9 ~     |    |
| -      |                                     |                      | 标题          |                 |          | 创建人                        | 操作日期                     |                     |                     | 操作时                      | 间                          |                       |                  | _           | _                  |         |    |
|        |                                     |                      | 校内请示报告-测试   | ;1-2020-08-31 📄 |          | 测试1                        | 2020-08-3                | 1                   |                     | 11:53:                   | 07                         | 20                    | _                |             | =                  | 四<br>02 |    |
|        |                                     |                      | 校内请示报告-测试   | ,1-2020-08-31   |          | 测试1                        | 2020-08-3                | 1                   |                     | 11:51:                   | 04                         | 06                    | 07               | 01          | 02                 | 10      | 11 |
|        |                                     |                      | 校内请示报告-系统   | 管理员-2020-08-31  |          | 系统管理员                      | 2020-08-3                | 1                   |                     | 11:50:                   | 51                         | 00                    | 07               | 00          | <u> </u>           | 10      |    |
|        |                                     |                      | 流程流转错误:校    | 内通知-测试1-2020-0  | 8-31     | 测试1                        | 2020-08-3                | 1                   |                     | 10:49:                   | 30                         | 13                    | 14               | 15          | 16                 | 17      | 18 |

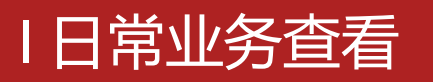

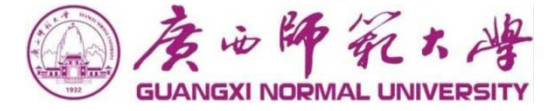

◆日常业务查询:1.登录个人中心,可查看已经生效的通知公告和学术活动等文件。

2.0A系统工作门户,点击可查看已经发布的通知公告、学术活动等相关文件

| GUANEXI NORMAL UNI                        | 大 小子 业务自通车                                                                                                    |                    |             | ۹ 🖬 🤇                 | <b>0</b> 97    |               |                       |
|-------------------------------------------|----------------------------------------------------------------------------------------------------|--------------------|-------------|-----------------------|----------------|---------------|-----------------------|
| 个人卡片                                      | 2020年09月16日 澳子年七月廿九                                                                                                    | 95 N 🗃 🗻 19        | 國度:32℃      | 空气团度:58               |                |               |                       |
| 测试教师<br>上次登录: 2020-0                      | <b>学校公文</b> 学术活动 会议安排<br>9-16                                                                                                    | 更多<br>通知公告<br>日大要闻 | 基层快讯        | 更多                    |                |               |                       |
|                                           | edu × ✿ 高效源于协同 × +<br>☆ ④ http:// <b>172.16.7.33</b> /wui/index.html#/main/portal/portal-521-1?_keg<br>器导入。 <u>立即导入收藏夹</u>                                                                                                    | /=xbofi0           |             | Ø☆∨ Q                 | 第二波疫情是必然的 🔥    | 盘 ●           | ᡦ– ▣ ×<br>≰ ‰•⊻ ≡     |
| 会が作業た考<br>GLANACI INDONAL LINFERSITY<br>三 | 武飾门户      北     武師     八员      「清輸入关键词搜索 Q     □     □     八生     □     □     □     □     □     □     □     □     □     □     □     □     □     □     □     □     □     □     □     □     □     □     □     □     □     □     □     □     □     □     □     □     □     □     □     □     □     □     □     □     □     □     □     □     □     □     □     □     □     □     □     □     □     □     □     □     □     □     □     □     □     □     □     □     □     □     □     □     □     □     □     □     □     □     □     □     □     □     □     □     □     □     □     □     □     □     □     □     □     □     □     □     □     □     □     □     □     □     □     □     □     □     □     □     □     □     □     □     □     □     □     □     □     □     □     □     □     □     □     □     □     □     □     □     □     □     □     □     □     □     □     □     □     □     □     □     □     □     □     □     □     □     □     □     □     □     □     □     □     □     □     □     □     □     □     □     □     □     □     □     □     □     □     □     □     □     □     □     □     □     □     □     □     □     □     □     □     □     □     □     □     □     □     □     □     □     □     □     □     □     □     □     □     □     □     □     □     □     □     □     □     □     □     □     □     □     □     □     □     □     □     □     □     □     □     □     □     □     □     □     □     □     □     □     □     □     □     □     □     □     □     □     □     □     □     □     □     □     □     □     □     □     □     □     □     □     □     □     □     □     □     □     □     □     □     □     □     □     □     □     □     □     □     □     □     □     □     □     □     □     □     □     □     □     □     □     □     □     □     □     □     □     □     □     □     □     □     □     □     □     □     □     □     □     □     □     □     □     □     □     □     □     □     □     □     □     □     □     □     □     □     □     □     □     □     □     □     □     □     □     □     □     □     □     □     □     □     □     □ |                    | C ☆ x MDRE⇒ | 快速入口                  | ¢®★            | •             | 系统管理员 ▼ C ☆ X HORE >> |
|                                           | 內通知-测试1-2020-09-22 *<br>内通知-测试新哦啊系统推送信息至官网0909002<br>内通知-测试新OA推送数据至官网0909001 *<br>内通知-测试1-2020-09-08 *                                                                                                    |                    |             |                       | 新建文档           |               | 会议模块                  |
| 校                                         | 内通知-测试新OA推送信息至言网010 ●<br>内通知-测试1-2020-09-07 ●<br>内通知-测试新OA推送信息只言网005 ●                                                                                                    |                    |             | 工作日历                  | 年份: 2020、      | ✓ 月份: 9       | C 奈 X Hore »<br>マ 月 年 |
| 校<br>校<br>校                               | 内通知-测试新OA推送信息只言网003 •<br>内通知-测试新OA推送宫网测试002 •<br>内通知-测试新OA推送宫网信息 •                                                                                                    |                    |             | 日 —<br>30 31<br>06 07 |                | 四<br>03<br>10 | 五 六<br>04 05<br>11 12 |
| 学/                                        | <b>术活动</b> C 恭 x Homess                                                                                                    | 学校公文               | Ċ 券 X Hore≫ | 13 14<br>20 21        | 15 16<br>22 23 | 17<br>24      | 18 19<br>25 26        |
| 学》<br>例<br>                               | 术活动-测试1-2020-09-22 ●<br>试新OA推送言网-学术活动0911006<br>看你能不能给东州来啊●                                                                                                    | 测试<br>学校公文测试1      |             | 27 28<br>04 05        | 29 30<br>06 07 | 01<br>08      | 02 03<br>09 10        |

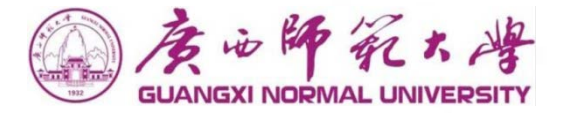

## 第二部分 企业微信、APP使用

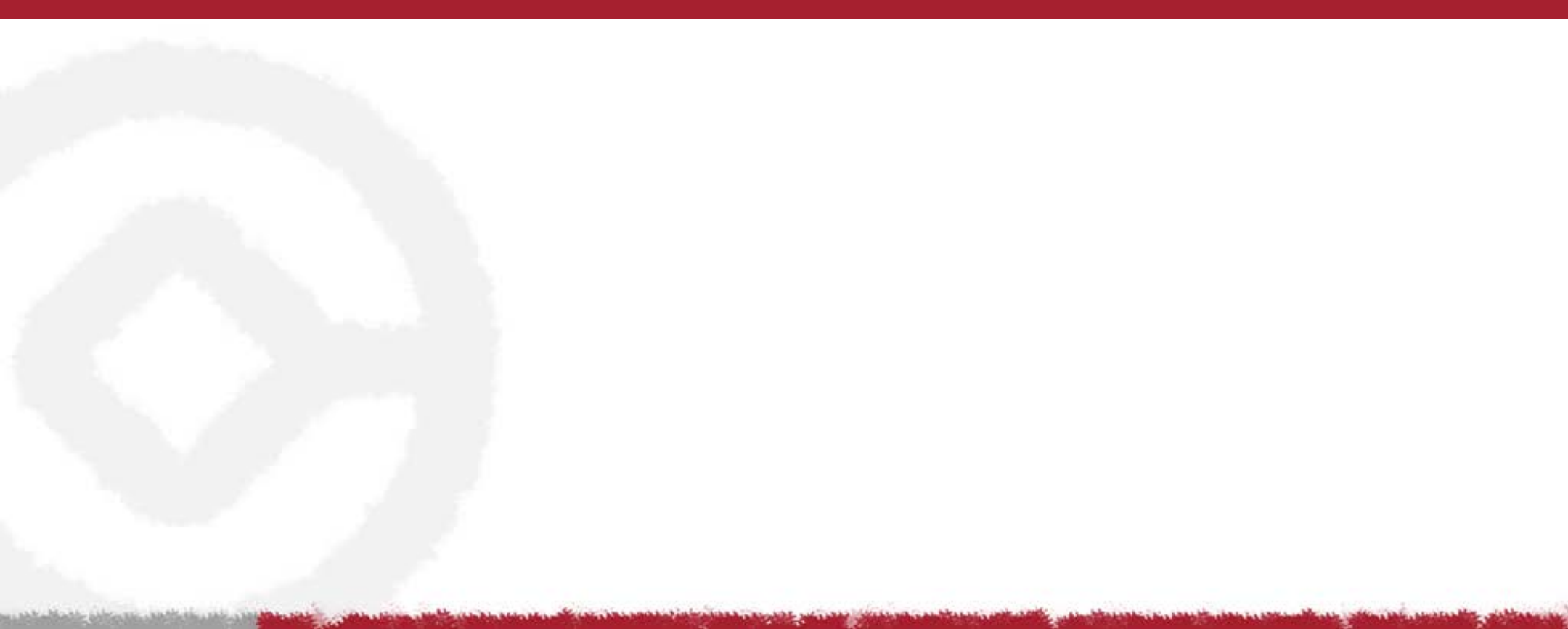

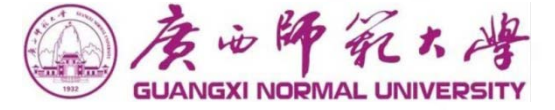

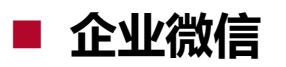

微信内关注广西师范大学公众号:

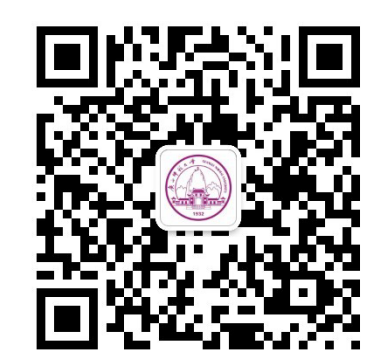

企业微信APP下载地址: <u>https://work.weixin.qq.com/#indexDownload</u>

验证工号和手机号码或邮箱地址,无手机号码的无法使用企业微信APP进入OA系统; 新OA应用:工作流程、通讯录、文档中心、日程、协作、会议; 企业微信标准应用:消息通知、流程待办、已办、文件、协作等; 请尽快加入,一起探索更加高效便捷的办公方式; 移动办公

◆ 企业微信登录

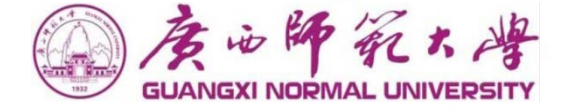

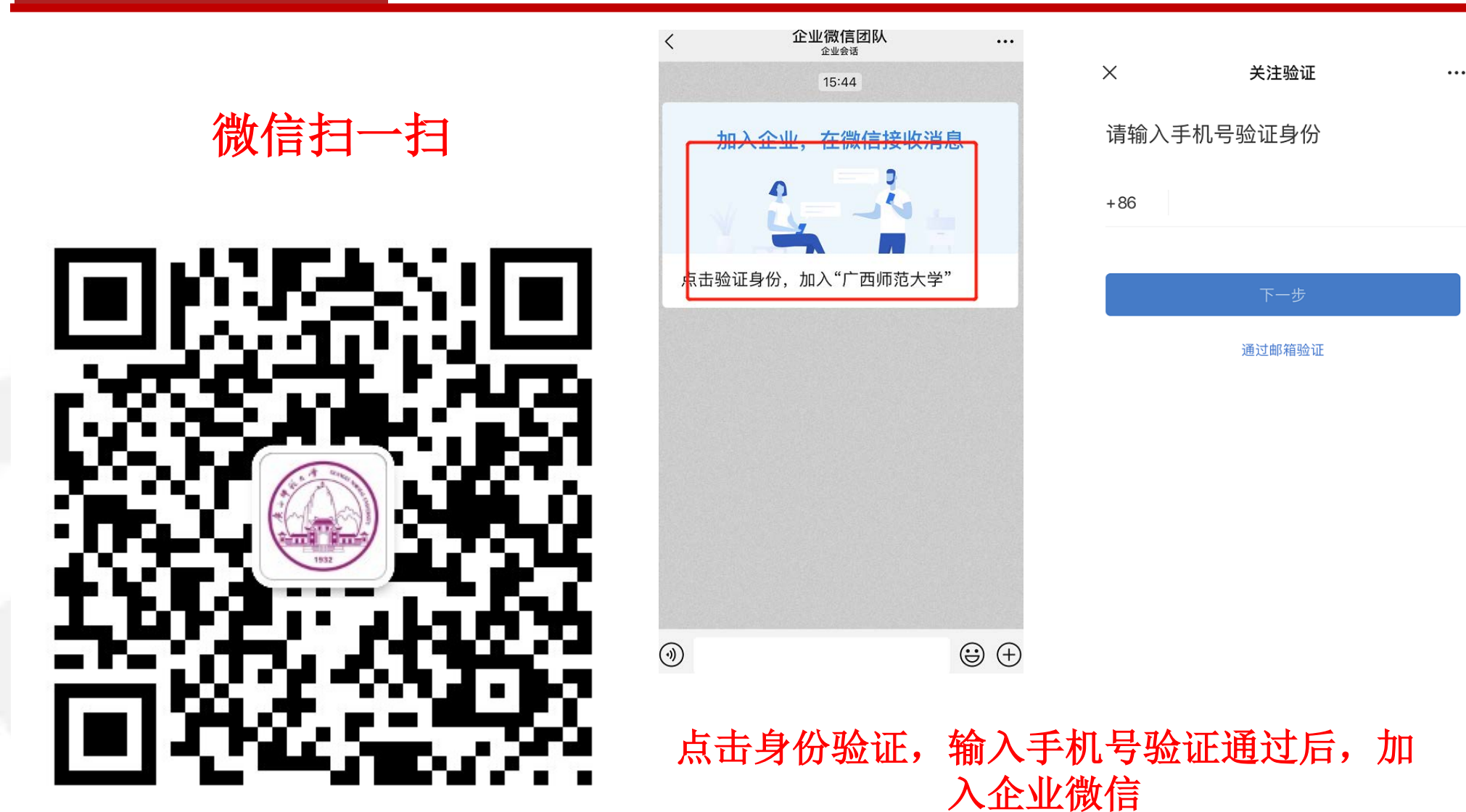

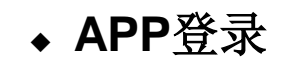

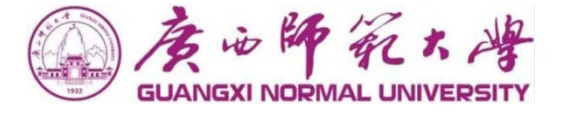

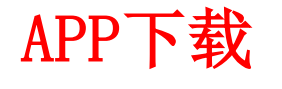

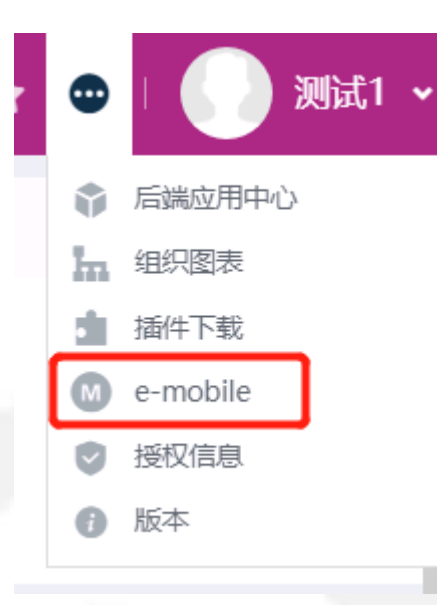

## 登录系统后右上角点击 e-mobile进入下载页面

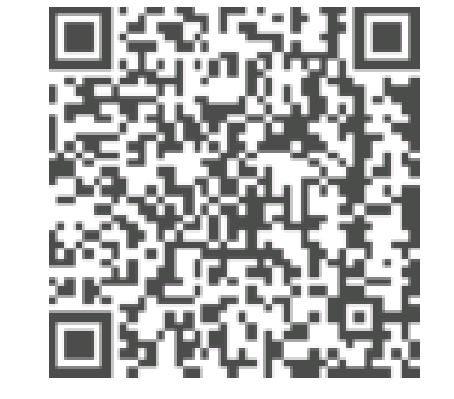

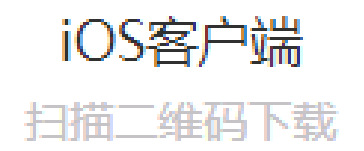

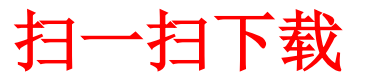

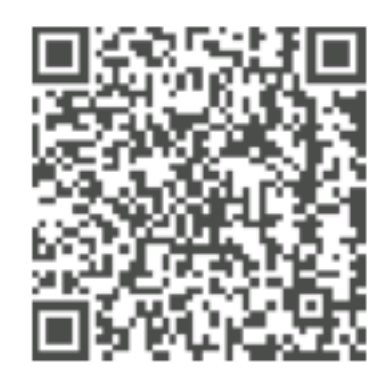

Android客户端 扫描二维码下载

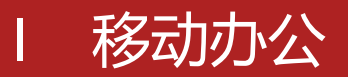

◆ APP登录

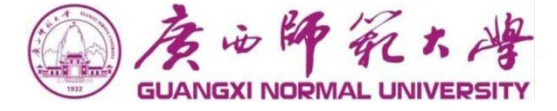

### APP(E-Mobile)服务器: https://moa.gxnu.edu.cn

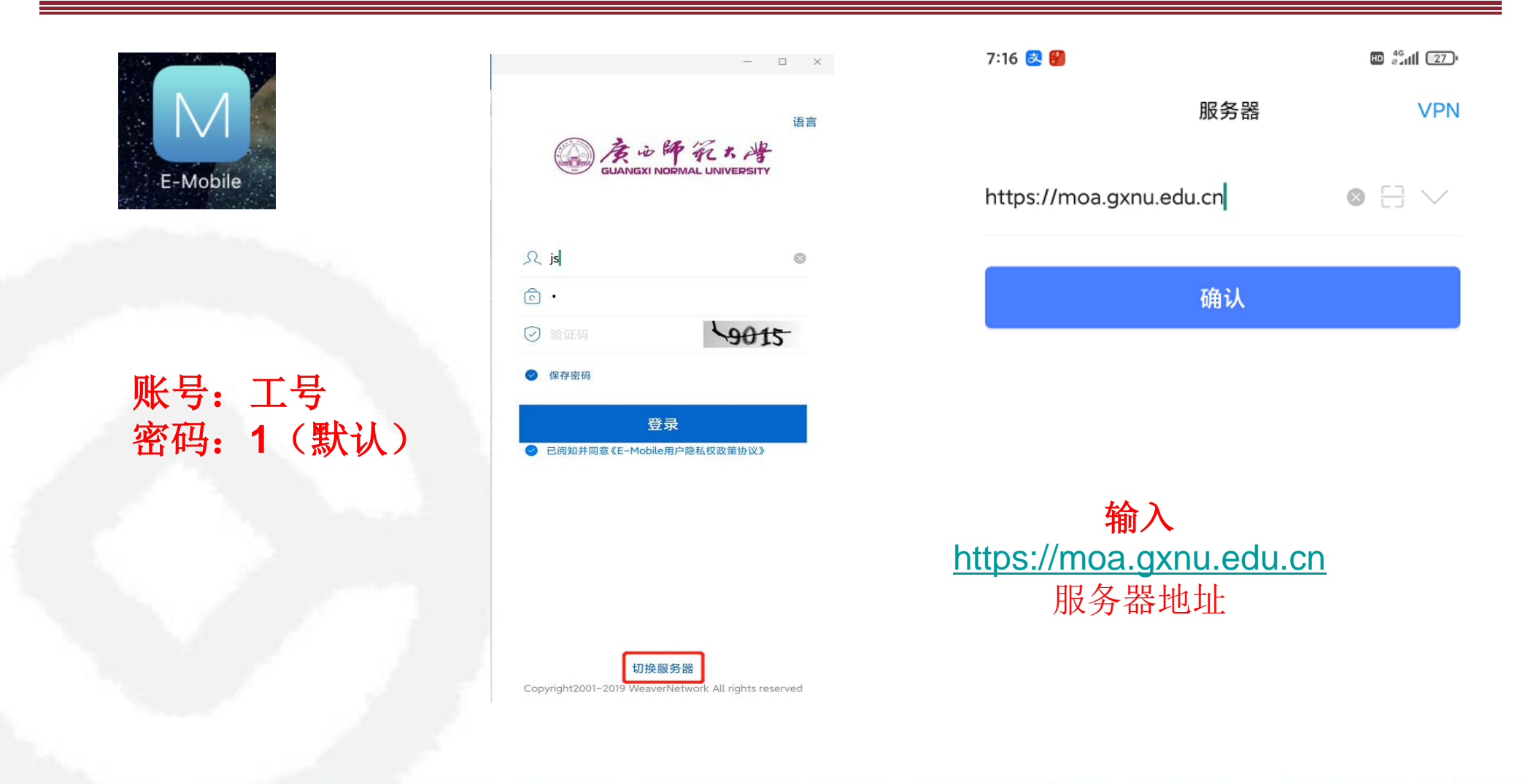

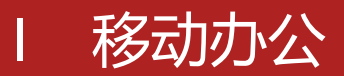

#### ◆ APP登录及企业微信

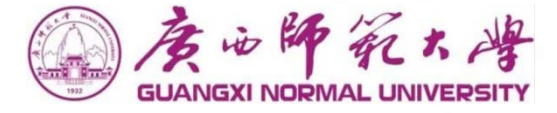

## APP(E-Mobile)服务器: <u>https://moa.gxnu.edu.cn/</u>

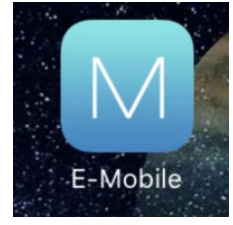

| 8 | 语言                                                            | 企业微信 |                           |
|---|---------------------------------------------------------------|------|---------------------------|
| - | , jsj ⊗                                                       |      |                           |
|   | <u>ි</u> •                                                    |      |                           |
|   | ⊘ 验证码 49015                                                   |      | 企业微信                      |
|   | ❷ 保存密码                                                        |      |                           |
| 1 | 登录<br>已阅知并同意《E-Mobile用户隐私权政策协议》                               |      | 企业微信<br>直接登录 即自动关联        |
|   |                                                               |      | 微信登录                      |
|   |                                                               |      | 手机号登录                     |
|   | 切换服务器<br>Copyright2001-2019 WeaverNetwork All rights reserved |      | ○ 已阅读并同意 <u>软件许可及服务协议</u> |

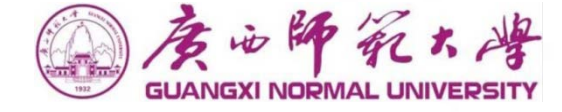

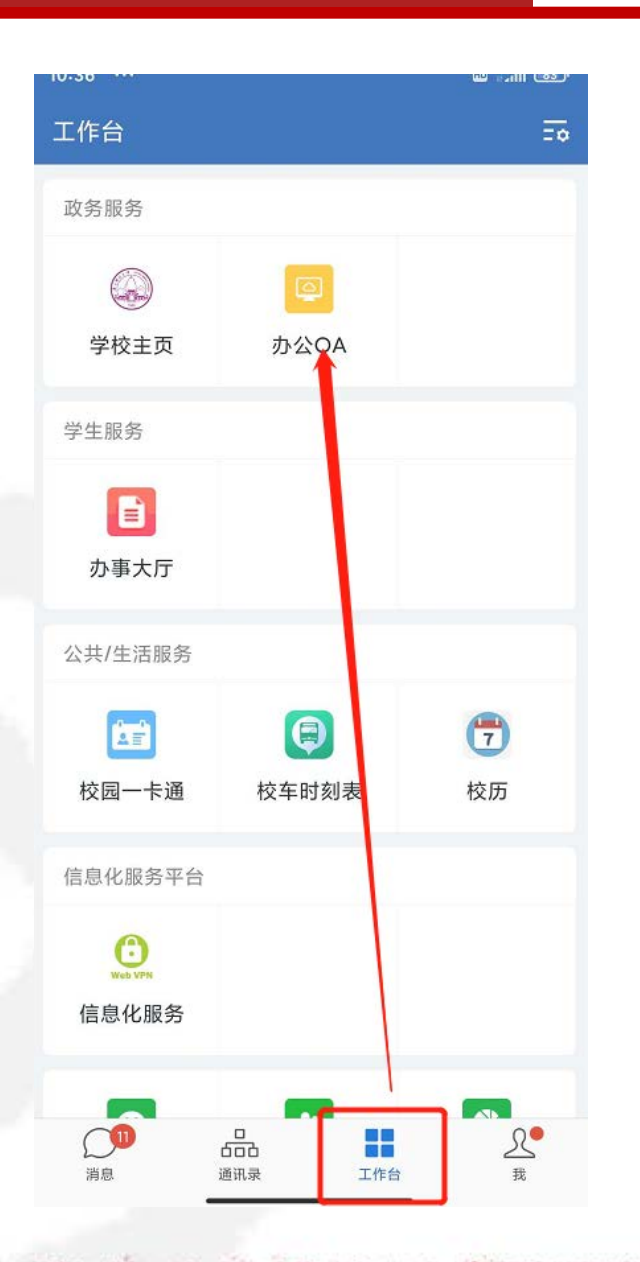

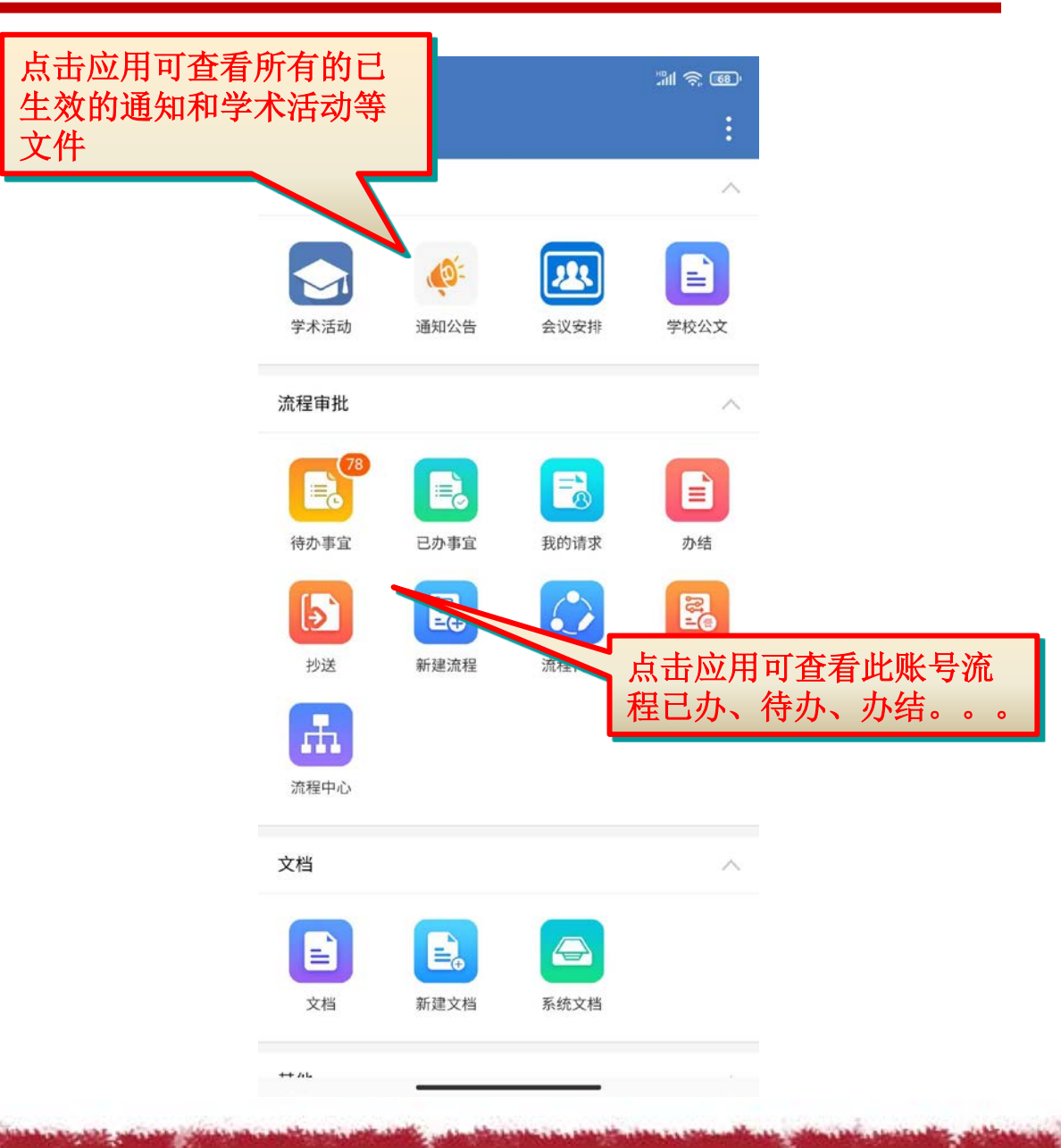

## I 移动办公-查看通知公告

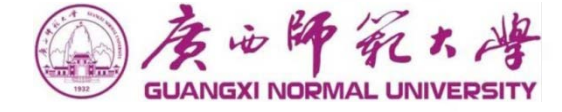

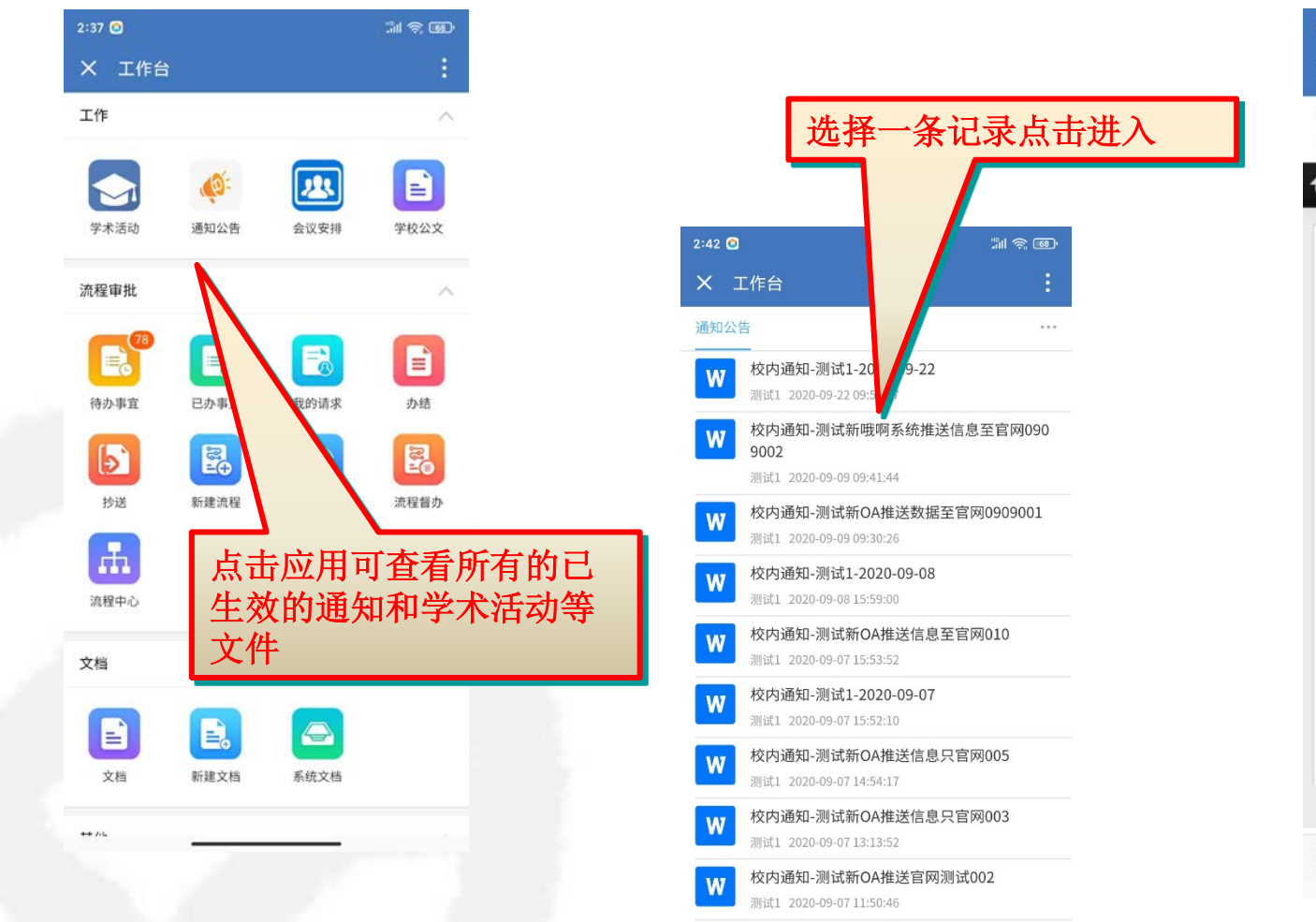

校内通知-测试新OA推送官网信息 测试1 2020-09-07 10:44:27

校内通知-系统管理员-2020-08-18

and a second second second second second second second second second second second second second second second

亥纮等福旦 2020 00 10 00-27-20

W

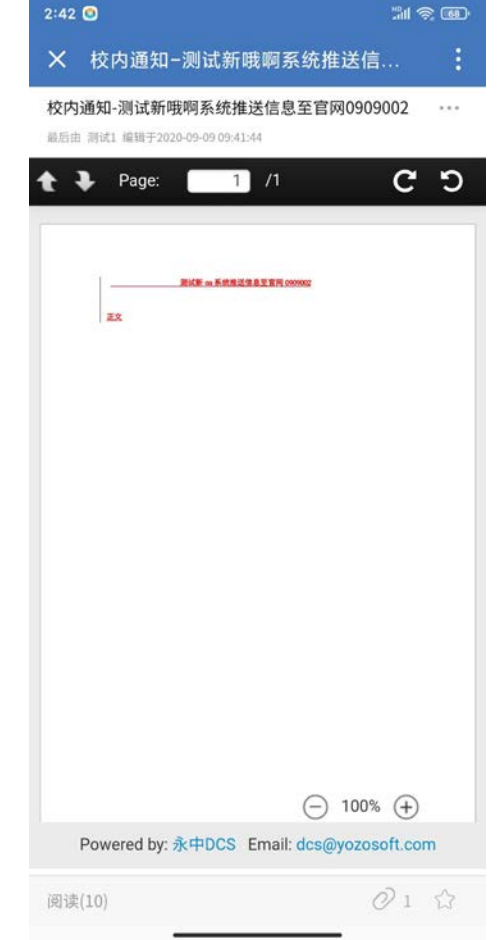

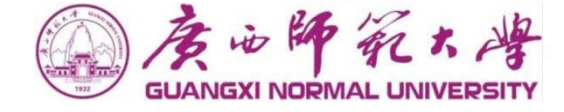

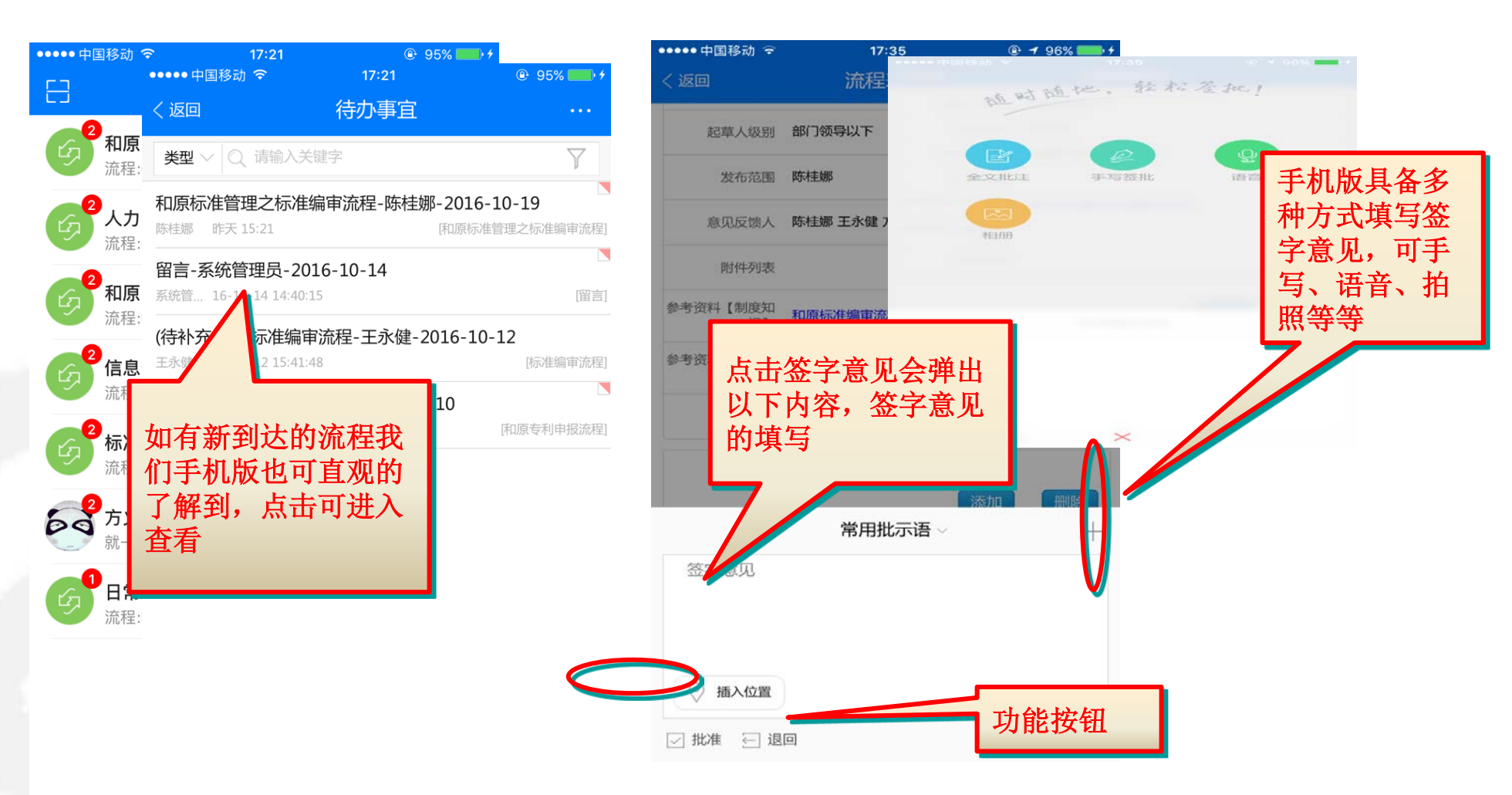

and interesting to an and the second second

**月13** 消息

## 移动办公-即时通讯

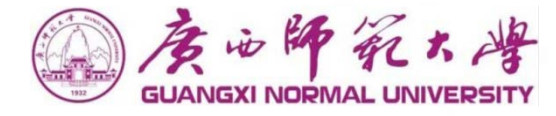

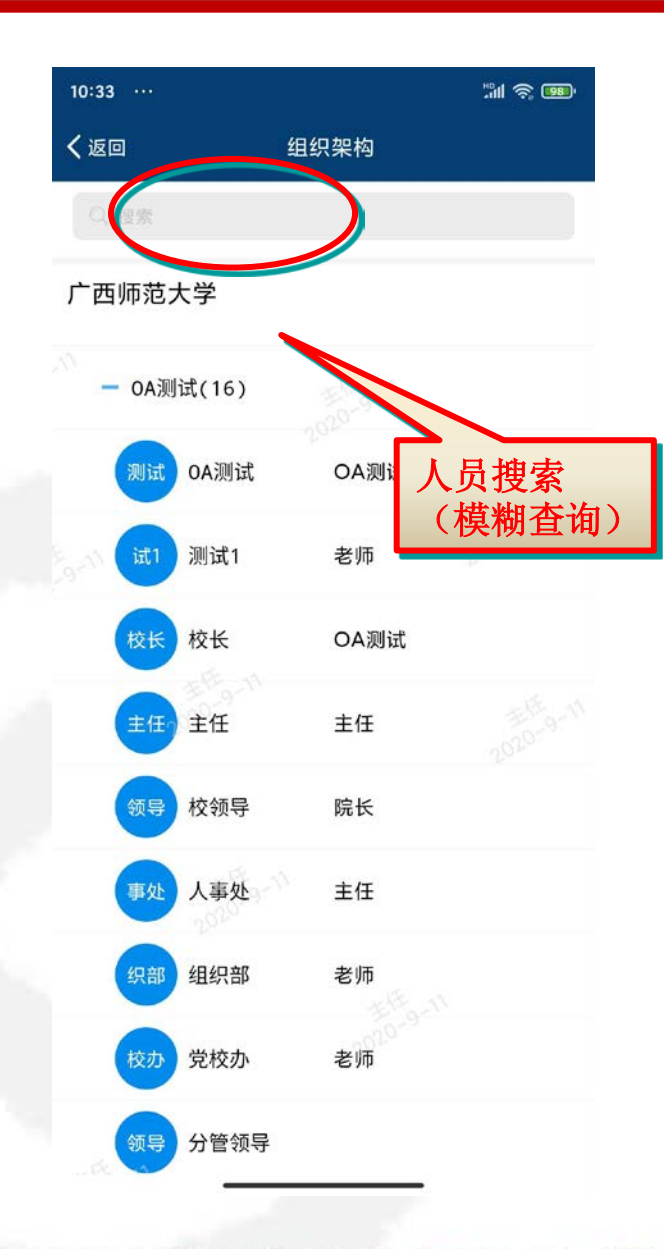

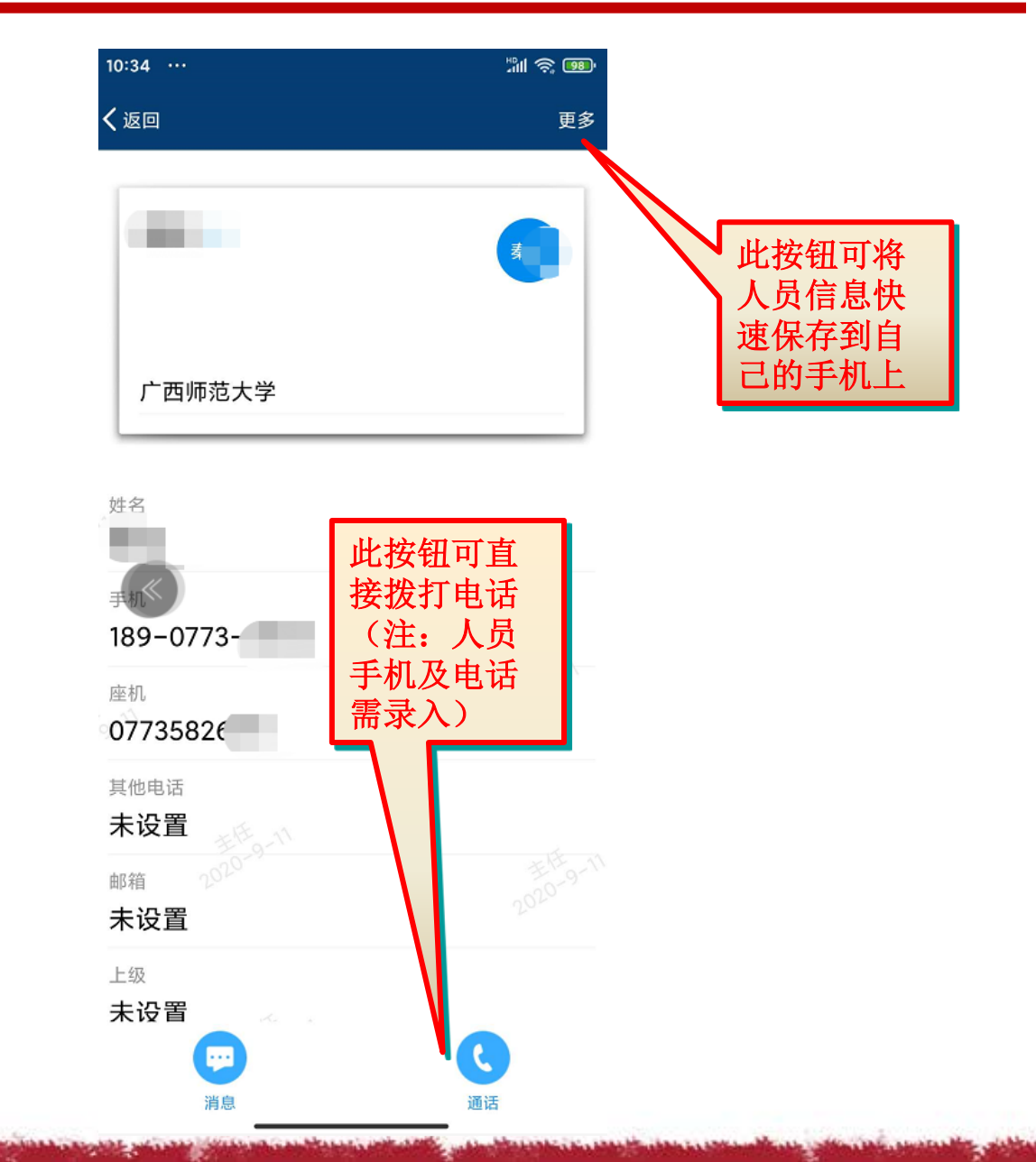

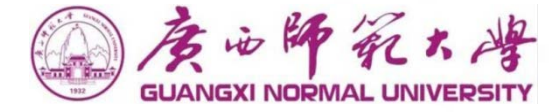

# 遇到问题,可联系对接人: 技术问题: 唐鑫13878340304 流程问题: 唐鑫13878340304

## Thanks

泛微软件

地址: 桂林 电话: 0755-82707888 传真: 0755-82707700 网址: www.chinalin.com 邮编: 518048

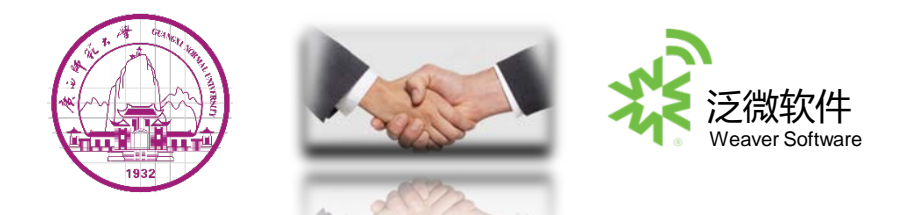